Microsoft Outlook の先進認証 (OAuth2.0) 設定

ICT 教育基盤センター

2021 年 3 月 11 日

概要: Outlook2019 のアプリで使用する際は OAuth2.0 の設定を行わなければいけません。

1. アプリケーションの Outlook を開きます。

| 0                      |
|------------------------|
| 0ffice                 |
| oneDrive               |
| OneNote 2016           |
| OneNote for Windows 10 |
| 0 Outlook              |
| P                      |
| Peonle                 |
| ₽ とこに入力して検索            |

2. 初期画面から「ファイル」→「アカウント設定」→「アカウントの設定(A):」をク リックします。

|                        |                          | Outlook Today - Outlook | - 0 ×                    |
|------------------------|--------------------------|-------------------------|--------------------------|
| ファイル ホーム 送受信 フォルダー     | 表示 ヘルプ ♀ 東行したい作業を入力してはさい |                         |                          |
| แม่ สายเป็น<br>เป็น    | 2021年3月16日火曜日            |                         | Outlook Today のカスタマイズ(山) |
| ここに形気に入りのフォルダーをドラッグします | 予定表                      | 929                     | メッセージ                    |
|                        |                          |                         | 受信ルイ 0                   |
| ● 個人用 Outlook テータフ…    |                          |                         | 下着き 0<br>送信12-7 0        |
|                        |                          |                         |                          |
|                        |                          |                         |                          |
|                        |                          |                         |                          |
|                        |                          |                         |                          |
|                        |                          |                         |                          |
|                        |                          |                         |                          |
|                        |                          |                         |                          |
|                        |                          |                         |                          |
|                        |                          |                         |                          |
|                        |                          |                         |                          |
|                        |                          |                         |                          |
|                        |                          |                         |                          |
|                        |                          |                         |                          |
|                        |                          |                         |                          |
|                        |                          |                         |                          |
|                        |                          |                         |                          |
|                        |                          |                         |                          |
|                        |                          |                         |                          |
|                        |                          |                         |                          |
|                        |                          |                         |                          |
|                        |                          |                         |                          |
|                        |                          |                         |                          |
|                        |                          |                         |                          |
| 🔤 📰 25 😳 ···           |                          |                         | v                        |
| 完了                     |                          |                         | III III - → 10%          |
|                        |                          |                         |                          |

| $\bigcirc$                       |                                                                  | Outlook Today - Outlook |  |
|----------------------------------|------------------------------------------------------------------|-------------------------|--|
| 情報                               | アカウント情報                                                          |                         |  |
| 聞くノエクスポート                        | k、電子メールアカウントを追加して、追加機能を有効にしてください。                                |                         |  |
| 6834107387<br>84724746877<br>849 | * 7051-104ma ア7052-1052<br>77052-<br>設定・                         |                         |  |
| Office<br>アカウント<br>オプション         | メールボックスの設定<br>相談満みアイタムの完全相談や整理を利用して、メールボックスのサイズを算理します。<br>サール    |                         |  |
| 转了                               | 無効になった、COM アドインの表示<br>Outlook の機能に影響を与える COM アドインを管理します。<br>20世界 |                         |  |
|                                  |                                                                  |                         |  |
|                                  |                                                                  |                         |  |
|                                  |                                                                  |                         |  |
|                                  |                                                                  |                         |  |
|                                  |                                                                  |                         |  |
|                                  |                                                                  |                         |  |

3. 下記の画面になることを確認します。

| \$\$ 5 ·               |                           | Outlook Todey - Outbook  |              | m – n ×                    |
|------------------------|---------------------------|--------------------------|--------------|----------------------------|
| ファイル ホーム 送受信 フォルダー     | - 表示 へいブ 🔾 東谷したい有損を入力している |                          |              |                            |
| 記 新しいメール く             | 2021年3月16日火曜日             |                          | 0.           | .tiook Today のカスタマイズ(山) 🔥  |
| ここにお気に入りのフォルダーをドラッグします | 予定表                       | 929                      | メッセージ        |                            |
|                        |                           |                          | 受信化イ         | 0                          |
| · 個人用 Outlook テータ J…   |                           |                          | 下書き<br>送信ドレイ | 0                          |
|                        |                           |                          |              |                            |
|                        |                           |                          |              |                            |
|                        |                           | ×                        |              |                            |
|                        |                           |                          |              |                            |
|                        |                           |                          |              |                            |
|                        |                           | Outlook へようこそ            |              |                            |
|                        |                           | メールアドレスを入力してアカウントを追加します。 |              |                            |
|                        |                           |                          |              |                            |
|                        |                           | 3 <sup>10</sup> 4        |              |                            |
|                        |                           | * アガウントを検知しています          |              |                            |
|                        |                           |                          |              |                            |
|                        |                           |                          |              |                            |
|                        |                           |                          |              |                            |
|                        |                           |                          |              |                            |
|                        |                           |                          |              |                            |
|                        |                           |                          |              |                            |
|                        |                           |                          |              |                            |
|                        |                           |                          |              |                            |
|                        |                           |                          |              |                            |
|                        |                           |                          |              |                            |
|                        |                           |                          |              |                            |
|                        |                           |                          |              |                            |
| ⊠ ≡ st ⊡ ···           |                           |                          |              |                            |
| 完了                     |                           |                          |              | III+ 10%                   |
| ・ の ここに入力して検索          | O 🛱 🐂                     | 🟮 🧃 📓 🌣 🖼 🍓 🔯            | ~ 💬          | ¢I A € 916<br>2021/03/16 € |

4. 大学のメールアドレスを入力して「接続」をクリックします。

|                                     | × |
|-------------------------------------|---|
| Outlook へようこそ                       |   |
| メール アドレスを入力してアカウントを追加します。           |   |
| @auecc.aichi-edu.ac.jp<br>詳細オプション > |   |
| 接続                                  |   |
|                                     |   |
|                                     |   |

5. 完了後に下記の画面が自動で出ますので、「×」をクリックします。

| Outlook                                                                                           |  |
|---------------------------------------------------------------------------------------------------|--|
| Outlook のセットアップを完了すると、外出先で<br>も快適に利用できるようになります。                                                   |  |
| 電話番号を入力すると、ダウンロードリンクが送信されます。                                                                      |  |
|                                                                                                   |  |
| Marouni は現現事件または株子メール。1日回りのトラングクションの目的にのか使用しま<br>す。使用はAFFでといす、AM の使用が株式が用用。1日本・Marouniのプライバンーに発見。 |  |
| または、Fの GR コードをスキャンしてください。                                                                         |  |
| 次の場所でも取得できます;                                                                                     |  |
| App Store Scoole Play                                                                             |  |

6. サインインを行なったら完了です。